Pasos para descargar la constancia de actividades académicas posgrado en ciencias químicas UNAM.

- 1- Ingresar al buscador y escribir "SAEP UNAM".
- 2- Darle click al enlace que aparece primero (https://www.saep.unam.mx).
- 3- En el apartado de alumnos ingresar el número de cuenta y contraseña, luego darle en acceder.
- 4- Posteriormente en el apartado de "permanencia" darle click en "consulta de historias académicas y constancia de actividades académicas para beca".
- 5- En el apartado de maestría o doctorado en ciencias químicas, según corresponda, dar click en el icono azul que dice "ver constancia para beca".
- 6- Descargar el archivo en pdf.
- 7- Si es necesario dar botón de atrás y cerrar sesión.